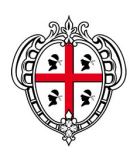

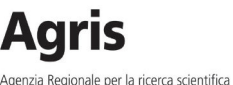

e l'innovazione in agricoltura

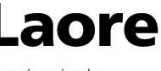

Agenzia regionale per lo sviluppo in agricoltura

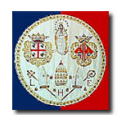

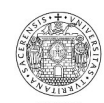

**REGIONE AUTONOMA** DELLA SARDEGNA

AGRIS SARDEGNA

LAORE SARDEGNA

UNIVERSITA' DEGLI STUDI DI CAGLIARI

UNIVERSITA' DEGLI STUDI DI SASSARI

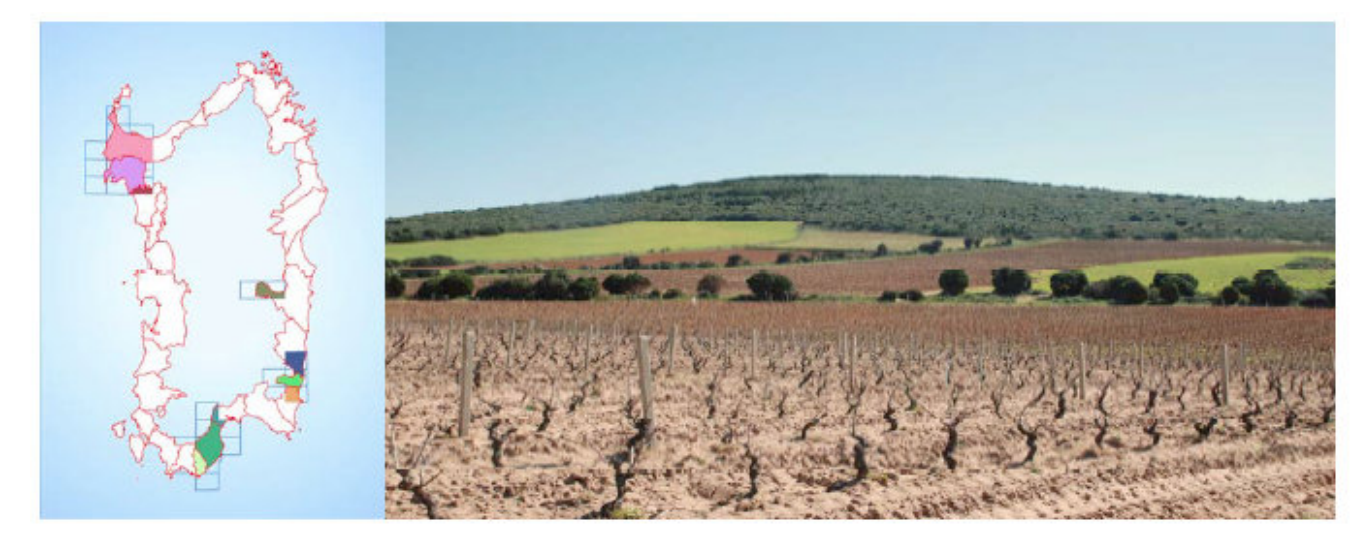

Carta delle unità delle terre e della capacità d'uso dei suoli - 1° lotto

Attività 4 – Realizzazione della Banca dati pedologica

Sottoattività 4a Applicazione DataBase Pedologico su server AGRIS, revisione e adattamento della banca dati

Allegato 5b

Il Data Base dei Suoli della Sardegna (DBSS)

a cura di:

**AGRIS SARDEGNA** 

dott. Mario Marcello Verona

# Indice generale

| A cura di M. Marcello Verona - AGRIS Sardegna 1     |
|-----------------------------------------------------|
| Panoramica                                          |
| Scelta del browser4                                 |
| Home page e gestione dei rilevamenti 5              |
| Lista dei rilevamenti5                              |
| Ricerca6                                            |
| Modificare ed eliminare un rilevamento7             |
| Gestione del rilevamento                            |
| Anatomia della finestra di lavoro8                  |
| Compilazione dei moduli9                            |
| Inserire Allegati 14                                |
| Gestione degli orizzonti 15                         |
| Allegati agli orizzonti 15                          |
| Analisi15                                           |
| Indicatore di qualità del singolo record18          |
| Calcolo della land capability20                     |
| Scheda prosaica 22                                  |
| Query personalizzate                                |
| Amministrazione dell'applicazione                   |
| Gestione profilo personale26                        |
| Gestione delle utenze26                             |
| Diritti degli utenti27                              |
| Lettura27                                           |
| Inserimento27                                       |
| Modifica                                            |
| Eliminazione 28                                     |
| Gestione                                            |
| Gestione dei parametri 29                           |
| Il log del database                                 |
| Filtri                                              |
| Dettaglio e storico dei record31                    |
| Ripristino dei record                               |
| Appendice 1 – Caratteristiche tecniche e di sistema |
| Caratteristiche tecniche32                          |
| Sistema di backup dei dati32                        |
| Schema del database                                 |
| Appendice 2 – Shape e raster collegati              |
| Shape file                                          |
| Raster                                              |

## Panoramica

DBSS è un'applicazione web che permette di gestire un database pedologico a supporto del progetto *Cartografia delle unità di terre e di capacità d'uso dei suoli*. L'applicazione ed il database risiedono in un server di proprietà dell'Agris, raggiungibile all'indirizzo <u>http://94.92.17.59/dbss/</u>

L'applicazione permette ad oggi:

- Inserimento e modifica di dati relativi ai rilevamenti, alle stazioni, agli orizzonti e relative analisi.
- Calcolo della *qualità* della scheda, mediante algoritmo.
- Calcolo della *land capability*, mediante algoritmo.
- Generazione guidata di query, al fine di esportare i dati in vari formati per la consultazione (Excel, HTML) e machine readable (CSV, KML, Shape).
- Ricerca di punti di osservazione e profili tramite ricerca libera
- generare schede prosaiche delle stazioni in PDF, corredate dai dati degli orizzonti e delle relative analisi, del materiale fotografico ed della posizione geografica.

L'applicazione permette inoltre di eseguire funzioni interne per la gestione e la manutenzione della stessa:

• Amministrazione degli utenti e dei diritti

L'applicazione è stata realizzata in stretta collaborazione con lo staff di progetto al fine di rendere le procedure coerenti con gli obiettivi di progetto e migliorare al massimo la facilità d'uso e l'esperienza utente.

## Scelta del browser

Per utilizzare al meglio l'applicazione DBSS si suggerisce di usare come browser **Google Chrome** o **Mozilla Firefox**. Anche **Safari** è ben supportato. Si **sconsiglia** vivamente invece di utilizzare Internet Explorer, soprattutto nelle versioni obsolete (precedenti alla 8).

## Home page e gestione dei rilevamenti

L'applicazione è ad uso esclusivamente interno, pertanto è accessibile solo ad utenti registrati. La home page quindi si presenta con una semplice finestra di login, nella quale viene richiesta l'email e la password dell'utente.

Una volta effettuato il login si accede alla home page. Sono qui elencati i rilevamenti attualmente disponibili, una casella di ricerca e la mappa della Sardegna. E' presente un menu di navigazione in alto a destra per le funzioni avanzate.

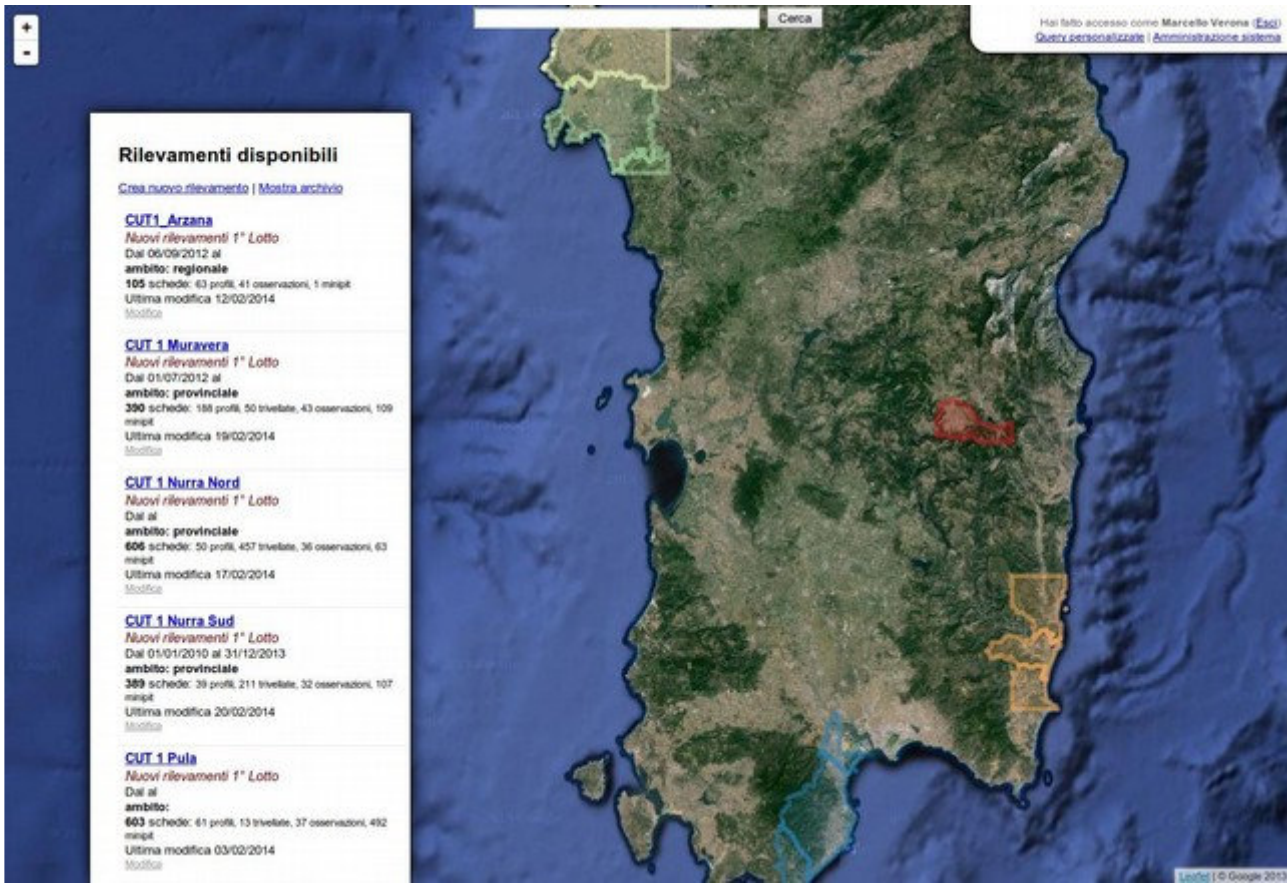

Illustrazione 1: Home page. In questo esempio sono visibili i rilevamenti disponibili e le aree pilota nella

## Lista dei rilevamenti

I rilevamenti disponibili sono mostrati con alcune informazioni di dettaglio. Per ogni rilevamento è mostrato il nome, le date di inizio e fine, la descrizione e il numero di schede presenti, con in dettaglio il numero di profili, trivellate, osservazioni e minipit. E' inoltre specificata l'area di riferimento del rilevamento.

Muovendo il cursore sopra il testo di un rilevamento appare un pulsante con una freccia. Cliccando

su questo è possibile vedere i punti del rilevamento in oggetto sulla mappa (vedi figura).

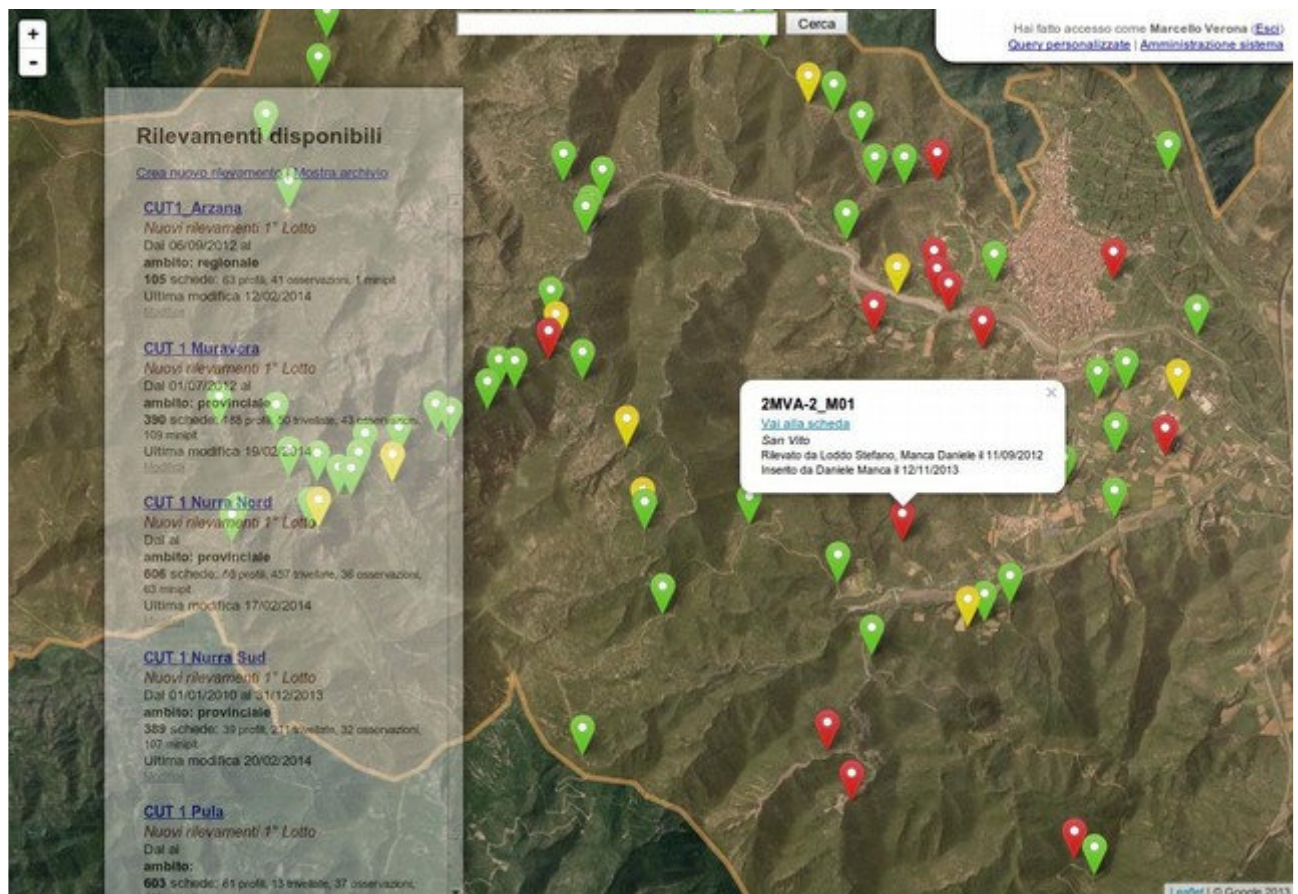

Illustrazione 2: Punti relativi al rilevamento CUT2. Il colore dei marker indica la tipologia di scheda.

Gli utenti abilitati vedranno anche il link "Crea nuovo rilevamento". Tramite questo link è possibile registrare un rilevamento con tutte le informazioni di dettaglio.

Per accedere al dettaglio del rilevamento ed iniziare ad operare sulle schede delle stazioni e dei relativi orizzonti, è necessario cliccare sul titolo del rilevamento. In alternativa è possibile cliccare su un marker della mappa per accedere alla schermata di dettaglio, direttamente alla scheda sulla quale si vuole lavorare. Alternativamente ancora, è possibile cliccare sui risultati della ricerca per accedere alla singola scheda.

## Ricerca

E' possibile fare delle ricerche sulle schede delle stazioni. La ricerca troverà le schede mediante:

- comune di riferimento
- località
- nome e/o cognome di uno dei rilevatori

- nome e/o cognome di colui che ha inserito la scheda

E' possibile fare delle ricerche con più parole chiave. Il motore di ricerca utilizza una logica "AND" (e non "OR"). Questo significa che cercherà necessariamente corrispondenze per tutte le parole chiave richieste. In altri termini quante più parole chiave si inseriranno, tanto più la ricerca sarà circoscritta. E' questo il normale comportamento dei moderni motori di ricerca (come Google ed altri).

#### Modificare ed eliminare un rilevamento

E' possibile modificare le impostazioni dei rilevamenti, cambiando tutte le informazioni che si desidera. Per fare questo è necessario avere un diritto speciale (si veda la sezione "Diritti di accesso"). E' anche possibile eliminare un rilevamento, ma solo se questo è vuoto, ovvero se non ci sono record dipendenti da esso. Per eliminare un rilevamento è necessario quindi eliminare tutte le schede delle stazioni ad esso riferite.

## Gestione del rilevamento

La finestra di gestione del rilevamento è il cuore dell'applicazione, nonché l'ambiente di lavoro principale. E' stata concepita in maniera da rendere accessibile in una sola finestra tutte le opzioni di inserimento e modifica dei dati, sia riguardo alla stazione che agli orizzonti ed alle analisi.

| BSS 🕀 🛲            | CUT1 Arzana                                                                 | Stai lavorando sul rilevamer<br>CUT1_Arzana-Nuovi rilevamenti 1° Lotto                   |
|--------------------|-----------------------------------------------------------------------------|------------------------------------------------------------------------------------------|
| ata Base Suoli Sar | degna —                                                                     | Hai fatto accesso come Marcello Verona (Es                                               |
|                    | Stazione Orizzonti Stazione Superficie Uso Morfologia Geologia Qualità Note | Allegati Salva Annulla                                                                   |
|                    |                                                                             |                                                                                          |
| 1                  |                                                                             | Record id:1320 creato da Francesca Fantola, ultima modifica 10/02/2014, Maria Rita Puddu |
| Nuova scheda       | Scheda prosaica                                                             |                                                                                          |
|                    | CARATTERI DELLA STAZIONE                                                    | 7 duana: <b>3 3 3 3</b> debug                                                            |
| 1AGO-1_P05         |                                                                             |                                                                                          |
| 1ATG-2_P19         | tipo *: profilo 🔻                                                           | Land capability (in TEST): debug LCC                                                     |
| 1CPA1_P50          | numero *: 5                                                                 | 8                                                                                        |
| 1DFO-3_P57 2       |                                                                             |                                                                                          |
| 1DVO-2_P11         | coordinate WGS84: * 540982 4418529 😌 🕀 Rileva posizione                     |                                                                                          |
| 1DVO-2_P15         | x y                                                                         |                                                                                          |
| 1MTA-1_P59         | metodo coordinate: provenienti da GPS, oppure geografiche convertite        |                                                                                          |
| 1MTA-2_P01         | Informazioni sulle coordinate                                               |                                                                                          |
| 1MTA-2_P07         | sezione: 1 - scavo appositamente effettuato                                 |                                                                                          |
| 1MTA-2_P18         |                                                                             |                                                                                          |
| 1MTA-2_P24         | codice originale. 1AGO-1_P01                                                |                                                                                          |
| 1MTA2_P25          | Unità di Terre: AGO-1                                                       |                                                                                          |
| 1MTA2_P27          |                                                                             |                                                                                          |
| 1MTA-2_P32         | CARATTERI GENERALI                                                          |                                                                                          |
| 1MTA2_P34          |                                                                             |                                                                                          |
| 1MTA2_P35          | data: 18 09 2012                                                            |                                                                                          |
| 1MTA2_P36          | disustant Easter Excession -                                                |                                                                                          |
| 1MTA-2_P41         | rilevatore. 1 rilevatore 2                                                  |                                                                                          |
| 1MTA-2_P42         | regione storica: Ogliastra                                                  |                                                                                          |
| 1MTA-2_P47         | Regione storica di appartenenza                                             |                                                                                          |
| 1MTA2_P49          |                                                                             |                                                                                          |
| 1MTA2_P52          | Comune di riferiferimento                                                   |                                                                                          |
| 1MTA-3_P09         |                                                                             |                                                                                          |
| 1MTA-3_P17         | Iocanita: Kio Siccaderba                                                    |                                                                                          |
| 1MTA3_P21          | Inquadramenti: 219 IV SO 531_IV 531060                                      |                                                                                          |
| 1MTA3_P22          | IGM 25.000 vecchio IGM 25.000 CTR 10.000                                    |                                                                                          |
| 1MTA3 P23          | CARATTERI SUPERFICIE                                                        |                                                                                          |
| 1MTA-3 P26         |                                                                             |                                                                                          |
| 1MTA3 P31          | topografia                                                                  |                                                                                          |
| 1MTA-3 P33         | quota m s.l.m.: 500 809                                                     |                                                                                          |
| 1MTA-3 P37         | rilevata in campo da DEM                                                    |                                                                                          |
|                    | pendenza %: 2 0                                                             |                                                                                          |

## Anatomia della finestra di lavoro

Quando si apre la finestra di gestione del rilevamento, la prima cosa che viene mostrata è l'elenco delle stazioni, mostrate come linguette in colonna sulla sinistra (punto 1 e 2 in figura)

La prima linguetta (punto 1 in figura) – sempre presente – è "Nuova scheda". Se sono presenti già altre schede per questo rilevamento, queste saranno mostrate in ordine per tipo: prima i profili, con la linguetta verde, poi le trivellate – blu, le osservazioni – gialle, i minipit – rossi (Punto 2 in figura)

Posando il mouse su una linguetta appariranno alcune informazioni (ID del record, autore, ultima modifica).

Cliccando su una linguetta come "Nuova scheda" oppure una scheda preesistente, apparirà il modulo di inserimento dati (Punto 6 in figura). Attraverso il modulo è possibile inserire una nuova

scheda di dati per una stazione, oppure modificare e/o integrare il dato esistente.

I dati, contrariamente ad ambienti come MS Access non sono salvati in automatico, ma al contrario, per salvare è necessaria un'esplicita azione. E' possibile salvare i dati immessi mediante il pulsante **Salva** blu presente e sempre visibile in testa alla pagina, oppure sul pulsante presente alla fine del modulo.

Cliccando su Annulla invece si annullano i dati inseriti e non salvati e viene ricaricata la pagina.

Per **passare rapidamente da una sezione all'altra** è possibile, invece che far scorrere la pagina, cliccare sui pulsanti gialli in testa alla pagina (Punto 4 in figura). In questo modo la scheda scorrerà alla sezione desiderata.

E' possibile anche **cambiare rilevamento** senza tornare alla home page, usando il menu a tendina in alto a destra (punto 5 in figura).

Per accedere agli orizzonti di una data stazione è necessario invece cliccare sulla linguetta in alto Orizzonti (punto 3 in figura). La linguetta è disabilitata se non si sta osservando alcuna stazione oppure se si è creata una nuova stazione e non la si è ancora salvata.

Per tornare dagli orizzonti alla stazione è sufficiente cliccare sulla linguetta "Stazione", oppure su una delle linguette in elenco a sinistra.

In alto a destra sono poi presenti alcune informazioni del record, come identificativo nel database (ID), autore, data ultima modifica, etc.

E poi presente il "semaforo" di indicazione di qualità della scheda (punto 7 in figura) e la classe di land capability attribuita (punto 8 in figura). Questi valori di sintesi sono documentati oltre (si veda sezione *algoritmi*).

## Compilazione dei moduli

Quando si compilano i moduli delle stazioni ci sono alcuni accorgimenti da tenere presenti. Queste indicazioni valgono anche per gli orizzonti e le analisi.

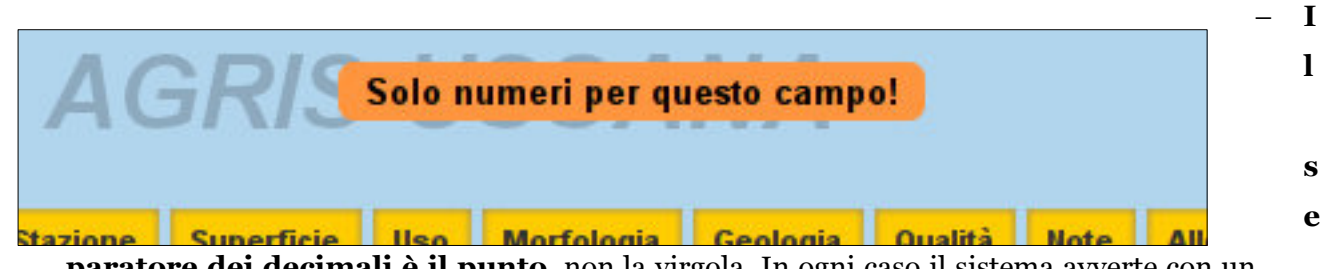

**paratore dei decimali è il punto**, non la virgola. In ogni caso il sistema avverte con un messaggio in testa alla pagina quando si prova ad inserire in un campo numerico qualcosa che non sia un numero (o un punto). Questo vale anche per le altre finestre (orizzonti e analisi).

- Quando si è modificato un dato nella scheda della stazione, il carattere nella linguetta diventa blu: questo significa che ci sono delle modifiche non ancora salvate. Se si prova a uscire dalla finestra, oppure a cambiare scheda il sistema avverte che ci sono modifiche non salvate e chiede se abbandonarle (consapevolmente!) oppure no. Questo comportamento avviene anche negli orizzonti e nelle analisi.
- Le coordinate della stazione sono da esprimere in metri secondo lo standard WGS84 / UTM32. E' presente una piccola icona "mondo" al fianco del campo coordinate. Cliccandoci su si apre una finestra in sovrimpressione che mostra una piccola mappa di Google Maps con la posizione del punto.

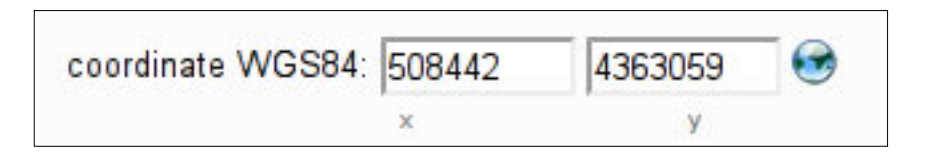

| DBSS Data Base Suoli Sard | ann<br>Sarosana<br>degna |                   | Marmilla-01                                        | Stai lavorando sul rilevamento<br>Hai fatto accesso come <b>Marcello Verona</b> ( <u>Esci</u> ) |
|---------------------------|--------------------------|-------------------|----------------------------------------------------|-------------------------------------------------------------------------------------------------|
|                           | Stazione                 | Orizzonti         | Stazione Superficie Uso Morfologia Geologia Qualit | à Note Allegati Salva Annulla                                                                   |
| Nuova scheda              | CARATTERI                | DELLA STAZIONE    |                                                    | Record (d.3 creato da Marcello Verona, utima modifica 08/01/2012, Marcello Verona               |
|                           |                          |                   | Anteprima mappa                                    |                                                                                                 |
| P-1                       |                          | tipo *:           | Santa Giusta                                       | appa Satellite                                                                                  |
| P-2                       |                          | numero * 1        | ESTRI -                                            |                                                                                                 |
| P-3                       |                          |                   | Marrubiu                                           |                                                                                                 |
| P-4                       |                          | sezione:          | Terralba                                           | Gergei                                                                                          |
| P-5                       | codice                   | originale: asa    | Arcidano Uras Mogoro                               | Mandas                                                                                          |
| P-6                       |                          |                   | Sardara                                            | Villamar                                                                                        |
| P-/                       |                          | UDT: 11           | + Guspini San Cavina                               | anluri<br>Senorbi                                                                               |
| P-0                       |                          |                   | Arbus Monreale                                     | Non A                                                                                           |
| P-10                      | CARATTERIO               | JENERALI          | Gonnostanadiga Villacidro Sa<br>Fluminimaggiore    | amassi                                                                                          |
| P-11                      |                          | data: 31          | Buggerru • Serramai                                | nna Monastir Dolla                                                                              |
| P-14                      |                          |                   |                                                    | San Sperate                                                                                     |
| P-15                      |                          | rilevatore:       | Igresias Domusnovas                                | Uta Assemini S                                                                                  |
| P-16                      |                          | comune:           | - Gomesary                                         | Selargius                                                                                       |
| P-17                      |                          | Comune            | Portoscuso<br>Carbonia Narcao                      | Capoterra Cagliari                                                                              |
| T-1                       |                          | località: Monte n | Calesotta                                          |                                                                                                 |
| T-2                       |                          |                   | Sant'Antioco Giba                                  | Sarroch                                                                                         |
| T-3                       | coordinat                | e WGS84: 456789   | Masainas                                           | Villa San<br>Pietro                                                                             |
| T-8                       |                          | ×                 | Sant'Anna<br>Arresi<br>Teulada                     | Pula                                                                                            |
| T-9                       | CARATTERI                | SUPERFICIE        | Dom de Ma                                          | us<br>Ila                                                                                       |
| 0.1                       |                          |                   | Congle                                             |                                                                                                 |
| 0-2                       | topografia               |                   | Map data 62012 Tele Atlas - Ter                    | mini e condizioni d'uso                                                                         |
| 0-4                       | quota                    | a_m s.l.m.:       |                                                    | <u>^</u>                                                                                        |
| 0-5                       |                          |                   |                                                    |                                                                                                 |
| 0-12                      | per                      | ndenza_%:         |                                                    |                                                                                                 |
| 0-54                      | esp                      | osizione_°:       |                                                    |                                                                                                 |
| M-1                       |                          |                   |                                                    |                                                                                                 |
| M-2                       | tessure superfic         | ciali             |                                                    |                                                                                                 |

 Sui campi coordinate al momento esiste anche un controllo sui dati inseriti al momento del salvataggio: se il dato è presente al di fuori del perimetro della Sardegna,il sistema avverte e da un errore.

| NE                                                      | La pagina all'indirizzo 94.92.17.59 dice:                                                                     |
|---------------------------------------------------------|----------------------------------------------------------------------------------------------------|
| •                                                       | Sono stati rilevati i seguenti dati:                                                                          |
|                                                         | Regione storica: Ogliastra                                                                                    |
| 2 441 <del>y</del> <del>0</del>                         | ID istat comune: 105001<br>Comune: Arzana<br>Provincia: OG                                                    |
| nienti da GPS, oppure geografi<br>ioni sulle coordinate | Sigla substrati: AGO<br>Descrizione substrati: Depositi alluvionali ghiaiosi recenti                          |
| avo appositamente effettuato                            | Legenda copertura: Spiagge, dune e sabbie                                                                     |
| 1 P01                                                   | Unità fisiografiche: -1                                                                                       |
|                                                         | Quota: 809<br>Esposizione: -1<br>Pendenza: 0                                                                  |
| 09 2012                                                 | Inquadramenti:<br>IGM 25.000 vecchio: 219 IV SO<br>IGM 25.000: 531 IV<br>CTR 10.000: 531060<br>AP uniterre: 1 |
| a Francesca V St<br>e 1 rilev                           | Si vogliono inserire questi dati?                                                                             |
| storica di appartenenza                                 | 🚫 Annulla 🛛 🗸 OK                                                                                              |
| · · ·                                                   |                                                                                                    |

 Affianco all'icona "mondo" è presente un "mirino". Cliccando su questo è possibile recuperare le informazioni da una collezione di shape e di raster collegati all'applicazione.

Le informazioni rilevate permettono l'autocompletamento di numerosi campi, tramite interrogazione degli shape e dei raster collegati all'applicazione<sup>1</sup>. Tuttavia l'autocompletamento avviene solo se si accetta esplicitamente il messaggio.

- Calcoli nei e tra i campi: affianco ad alcuni campi, soprattutto negli orizzonti e nelle analisi, è presente una piccola icona "calcolatrice". Questa icona indica che per quel campo è possibile eseguire un calcolo automatico. Ad esempio la pietrosità totale negli aspetti superficiali della stazione può essere calcolata in automatico cliccando sulla calcolatrice. Per sapere che calcolo viene eseguito è sufficiente posare il mouse per qualche secondo sulla calcolatrice, senza cliccare. Apparirà un messaggio che spiega il calcolo che verrà eseguito, come indicato in figura.

1

Si veda l'Appendice 2 per una descrizione completa degli shape e dei raster collegati all'applicazione.

| area_%:              | Selezionare -> 🔻          |
|----------------------|---------------------------|
| aspetti superficiali |                           |
| pietrosita:          | 7                         |
| rocciosità_%:        | totale Somma % pietrosità |
| state del sucleu     | Calasiana a               |

- Campi obbligatori: per i moduli sono previsti dei campi obbligatori. Questi sono indicati con l'asterisco rosso (\*) al loro fianco. Ad esempio per la stazione i campi obbligatori sono il tipo e il numero. Se si cerca di salvare una scheda senza aver compilato i campi obbligatori il sistema impedisce il salvataggio e avverte con un messaggio di errore.
- Campi univoci: ci sono alcuni campi o combinazioni di campi che devono essere necessariamente univoci. Ad esempio non è possibile inserire due schede di rilevamento aventi lo stesso tipo e numero (ad esempio Profilo n.1). Qualora questo avvenisse il sistema avverte dell'errore con un messaggio.

## **Inserire Allegati**

E' possibile inserire degli allegati alle stazioni. I file accettati al momento sono le immagini nei formati JPG, PNG, BMP, TIFF, GIF. E' possibile inserire anche file PDF. Per ragioni di sicurezza al momento sono disabilitati gli altri formati di file.

Per inserire gli allegati in fondo alla scheda c'è il pulsante "Carica un file". Una volta scelto dal proprio computer un file, il sistema mostrerà un indicatore di caricamento. E' possibile inserire più file contemporaneamente (tre in caricamento contemporaneo) e quanti se ne vuole in generale.

Per rendere definitivo l'allegato **è necessario salvare**.

## Gestione degli orizzonti

Gli orizzonti sono subordinati alla stazione di riferimento. Per accedere agli orizzonti selezionare una stazione e cliccare sulla linguetta grande in alto "Orizzonti". Il colore di sfondo della pagina cambierà colore, al fine di rendere evidente che si sta lavorando in un contesto differente.

| DBSS (1) San | one<br>A Sardiona<br>degna | A                  | GRIS US                       | SANA               |                        | Stai lavorando sul rilevamento<br>Hai fatto accesso come I | AGRIS USSANA <b>v</b><br>Narcello Verona ( <u>Esci</u> ) |
|--------------|----------------------------|--------------------|-------------------------------|--------------------|------------------------|------------------------------------------------------------|----------------------------------------------------------|
|              | Stazione                   | Orizzonti Gene     | ali Ossid. Schel. Str         | utt. Consist. Conc | . Pori/Pellic. Facce A | Att.Bio/Dren. Facce Note                                   | Salva Annulla                                            |
| -            |                            | Orizzonte A        | nalisi                        |                    |                        |                                                            |                                                          |
| P-1          | Nuovo orizzo               | INFORMAZIONI G     | ENERALI                       |                    | Record id:3 creato da  | Stefano Loddo, ultima modifica 09/01/2012, Stefa           | ano Loddo                                                |
|              |                            | orizzonte          |                               |                    |                        |                                                            |                                                          |
|              |                            | cod                | ice *: Ap1                    | b                  |                        |                                                            |                                                          |
|              |                            | usda               | wrb: agrico 🔻                 |                    |                        |                                                            |                                                          |
|              |                            | limite infe        | riore: 20                     |                    |                        |                                                            |                                                          |
|              |                            | spessore orizz     | _cm: 20 medio_cm min_cm       | max_cm             |                        |                                                            |                                                          |
|              |                            |                    | tipo: abrupto 🔻               | max_cm             |                        |                                                            |                                                          |
|              |                            | andan              | ento: lineare 🔻               |                    |                        |                                                            |                                                          |
|              |                            | MASSA, TESSITU     | RA                            |                    |                        |                                                            |                                                          |
|              |                            | colore della massa |                               |                    |                        |                                                            |                                                          |
|              |                            | mod. determina:    | ione: superfici di piccoli ag | ggregati           | •                      |                                                            |                                                          |
|              |                            | un                 | idità: secco 🔻                |                    |                        |                                                            |                                                          |
|              |                            | с                  | olore: 10YR 3                 | 4.5                |                        |                                                            | -                                                        |

Quando si lavora sugli orizzonti si ripresenta la stessa struttura di pagina delle stazioni, ma riprodotta all'interno dell'area di lavoro centrale. Viene quindi presentata una lista di linguette sulla sinistra (Nuovo orizzonte, orizzonti eventualmente presenti), che funziona nello stesso modo della stazione.

Anche per gli orizzonti sono presenti tasti di scorrimento rapido (in verde, in alto), i tasti Salva (blu) e Annulla (grigio).

## Allegati agli orizzonti

E' possibile allegare file anche agli orizzonti. Il funzionamento è il medesimo delle stazioni e vale quanto detto per queste.

## Analisi

Ogni orizzonte ha una scheda analisi. In teoria il sistema è predisposto per avere più analisi per il medesimo orizzonte, ma al momento se ne propone una sola (relazione 1 a 1).

Per accedere all'analisi di un orizzonte è necessario cliccare sulla linguetta Analisi in alto celeste.

Apparirà quindi il modulo di inserimento dati per le analisi. Non è possibile inserire un'analisi se prima non si è salvato il modulo dell'orizzonte.

|                     | IONE                 |                   | 0117              | - 4              | A               |              |              |       |           |                       |               |                                 | Stai lavorando sul rilevament       |
|---------------------|----------------------|-------------------|-------------------|------------------|-----------------|--------------|--------------|-------|-----------|-----------------------|---------------|---------------------------------|-------------------------------------|
| 7D22 🏨 🎬            | ONOMA<br>LA SARDEGNA |                   | CUI               | 1 /              | Arzan           | a            |              |       |           |                       | CUT1_/        | Arzana-Nuovi rilevamen          | ti 1° Lotto                         |
| Data Base Suoli Sar | degna                |                   |                   | _                |                 |              |              |       |           |                       |               | Hai fatto access                | so come Marcello Verona ( <u>Es</u> |
|                     | Stazione             | Orizzonti         | ote Tess.         | Carb, C/N        | Comp. Scamb     | o Macro      | Met. Pesanti | Micro | Sal. Sod. | Estrazioni Fe Al Si   | Altre         | Salva Annulla                   |                                     |
|                     | otazionio            |                   |                   |                  |                 |              |              |       |           |                       |               |                                 |                                     |
|                     |                      | Orizzonte         | Analisi           |                  |                 |              |              |       |           |                       |               |                                 |                                     |
| Nuova scheda        | Nuovo orizzo         | nto               |                   |                  |                 |              |              |       |           | Record id:2361 creato | da Maria Rita | Puddu, ultima modifica 24/01/20 | 13, Maria Rita Puddu                |
|                     | 14000001220          | profondità di car | mpionament        | 0                |                 |              |              |       |           |                       |               |                                 |                                     |
| 1AGO-1_P05          | AT 0-10              |                   | -<br>             |                  |                 |              |              |       |           |                       |               |                                 |                                     |
| 1ATG-2_P19          | A2 10-31             | p                 | rotondita:  0     | cm               | a.cm            |              |              |       |           |                       |               |                                 | =                                   |
| 1CPA1_P50           | BC 31-120            | TESSITURA         | 00                | un               | a cin           |              |              |       |           |                       |               |                                 |                                     |
| 1DFO-3_P57          |                      |                   |                   |                  |                 |              |              |       |           |                       |               |                                 |                                     |
| 1DVO-2_P11          |                      |                   | sabbia: 49        | 6                | 297             | 199          |              |       |           |                       |               |                                 |                                     |
| 1DVO-2_P15          |                      |                   | tota              | ale_g/Kg         | grossa_g/Kg     | fine_g/Kg    |              |       |           |                       |               |                                 |                                     |
| 1MTA-1_P59          |                      |                   | limo: 36          | 3                | 127             | 236          |              |       |           |                       |               |                                 |                                     |
| 1MTA-2_P01          |                      |                   | tota              | ale_g/Kg         | grosso_g/Kg     | fine_g/Kg    |              |       |           |                       |               |                                 |                                     |
| 1MTA-2_P07          |                      |                   | argilla: 14       | 1                |                 |              |              |       |           |                       |               |                                 |                                     |
| 1MTA-2_P18          |                      |                   | tota              | ale g/Kg         |                 |              |              |       |           |                       |               |                                 |                                     |
| 1MTA-2_P24          |                      | classe te         | ssiturale: F      |                  |                 | $\Delta$     |              |       |           |                       |               |                                 |                                     |
| 1MTA2 P25           |                      |                   |                   |                  |                 |              |              |       |           |                       |               |                                 |                                     |
| 1MTA2_P27           |                      | REAZIONE          |                   |                  |                 |              |              |       |           |                       |               |                                 |                                     |
| 1MTA-2_P32          |                      |                   |                   |                  |                 |              |              |       |           |                       |               |                                 |                                     |
| 1MTA2_P34           |                      |                   | pH: 5.6           | 52               | 7.37            |              |              |       |           |                       |               |                                 |                                     |
| 1MTA2_P35           |                      | CARRONATI         | in H              | 1 <sub>2</sub> 0 | in KCI in       | NaF          |              |       |           |                       |               |                                 |                                     |
| 1MTA2_P36           |                      | CARBONATI         |                   |                  |                 |              |              |       |           |                       |               |                                 |                                     |
| 1MTA-2_P41          |                      |                   | CaCO <sub>2</sub> |                  | 0               |              |              |       |           |                       |               |                                 |                                     |
| 1MTA-2 P42          |                      |                   | tota              | ale g/Kg         | attivo g/Kg     |              |              |       |           |                       |               |                                 |                                     |
| 1MTA-2 P47          |                      | CARBONIO/AZ       | ZOTO              |                  |                 |              |              |       |           |                       |               |                                 |                                     |
| 1MTA2_P49           |                      |                   |                   |                  |                 |              |              |       |           |                       |               |                                 |                                     |
| 1MTA2 P52           |                      | Carbonio          | organico: 41.     | .3               |                 |              |              |       |           |                       |               |                                 |                                     |
| 1MTA-3_P09          |                      |                   | g/K               | g                |                 |              |              |       |           |                       |               |                                 |                                     |
| 1MTA-3_P17          |                      | Sostanza          | organica: 71.     | .2               |                 |              |              |       |           |                       |               |                                 |                                     |
| 1MTA3 P21           |                      |                   | g/K               | g                |                 |              |              |       |           |                       |               |                                 |                                     |
| 1MTA3 P22           |                      |                   | Azoto: 3.6        | 9                |                 |              |              |       |           |                       |               |                                 |                                     |
| 1MTA3 P23           |                      |                   | tota              | ale g/Kg         | nitrico mg/Kg a | nmoniacale m | ig/Kg        |       |           |                       |               |                                 |                                     |
| 1MTA-3 P26          |                      |                   | C/N: 11.          | 192              |                 |              |              |       |           |                       |               |                                 |                                     |
| 1MTA3 P31           |                      |                   |                   |                  |                 |              |              |       |           |                       |               |                                 |                                     |
| 1MTA-3 P33          |                      | COMPLESSO         | DI SCAMB          | ю                |                 |              |              |       |           |                       |               |                                 |                                     |
| 1MTA-3 P37          |                      |                   |                   |                  |                 |              |              |       |           |                       |               |                                 |                                     |
|                     |                      |                   | Ca++: 10          | 03 🔹             | 5.005           |              |              |       |           |                       |               |                                 |                                     |
|                     |                      |                   |                   | Wa               | omolika ma      | 1100.0       |              |       |           |                       |               |                                 |                                     |

Il modulo delle analisi è celeste chiaro, per differenziare il contesto di lavoro.

Nelle analisi sono presenti alcune funzioni aggiuntive, contrassegnate da delle icone speciali. Tra queste troviamo:

## - Triangolo Soil Texture

Il *triangolo soil texture* è una rappresentazione grafica della tessitura. L'immagine del triangolo e l'algoritmo sono presenti sotto concessione del *United States Department of Agriculture - Natural Resources Conservation Service* (USDA-NRCS) (<u>http://soils.usda.gov</u>)<sup>2</sup>

<sup>2</sup> Il triangolo ed il Soil Texture Calculator è raggiungibile all'indirizzo http://www.nrcs.usda.gov/wps/portal/nrcs/detail/soils/home/?cid=NRCS142P2\_054167

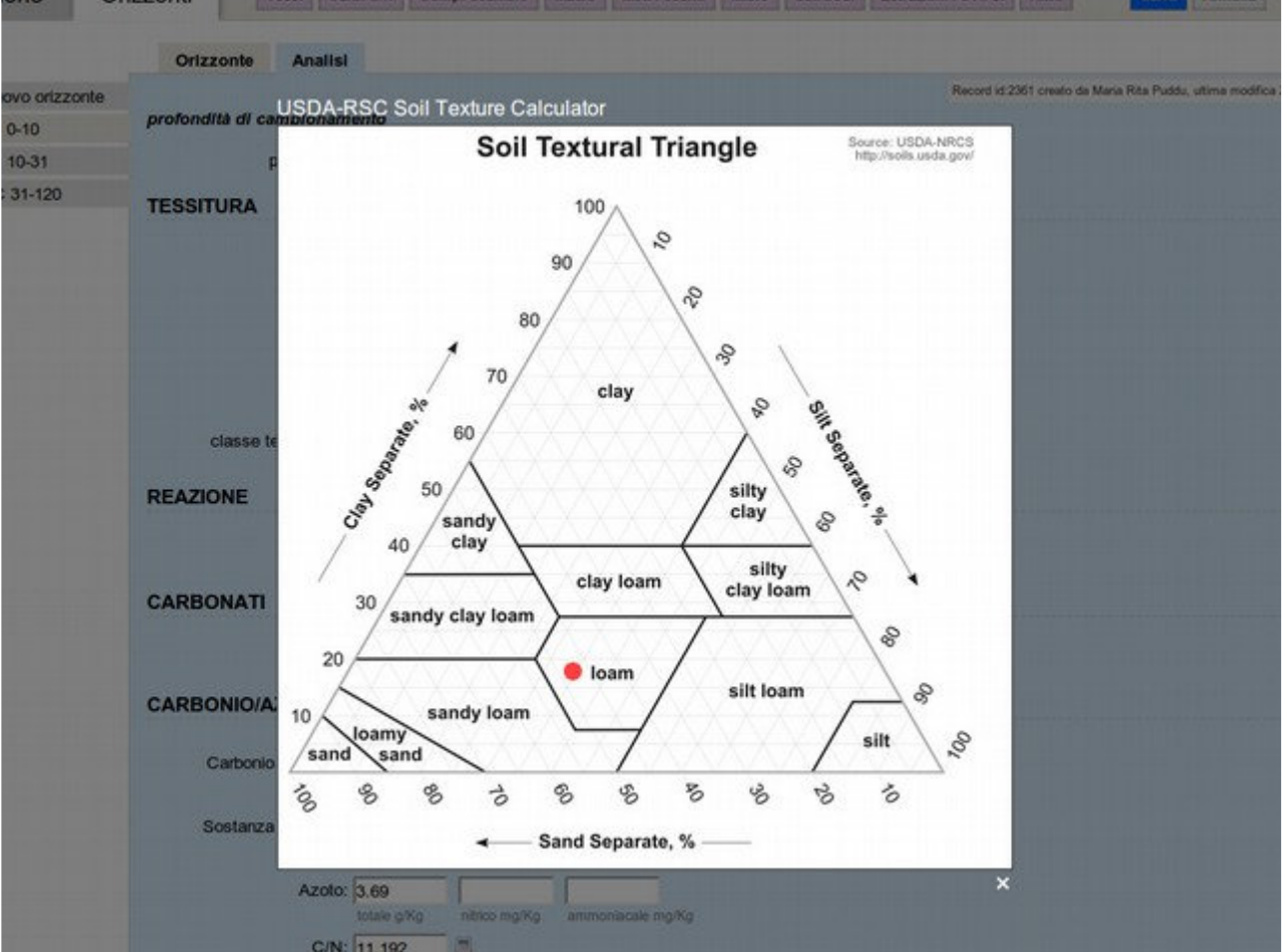

Illustrazione 3: Il Soil Texture Calculator, tratto dal USDA-NRCS

## - Funzioni di conversione

Per alcuni campi è presente un'utility di conversione da un formato all'altro. L'icona per queste funzioni è una doppia freccia verde.

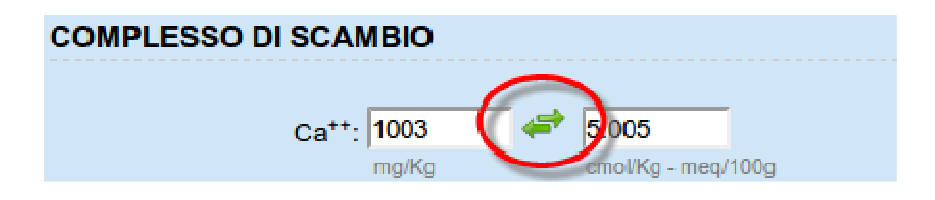

## Indicatore di qualità del singolo record

Ogni stazione, con i propri orizzonti ed analisi, sia essa di tipo profilo, osservazione, minipit, campionamento o trivellata, ha un indicatore di qualità, basato su tre parametri.

Ognuno di questi parametri può avere un valore da 1 (minimo) a 3 massimo.

La rappresentazione grafica di questo indicatore è sotto forma di semaforo, con i valore 3 in verde, 2 in giallo e 1 in rosso.

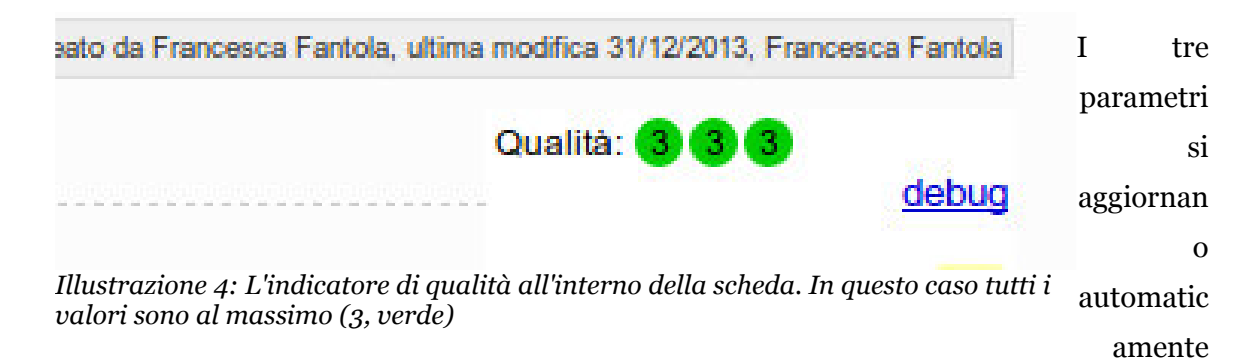

durante la compilazione ed il salvataggio della scheda e sono:

### I. Analisi dell'accuratezza geografica

L'analisi dell'accuratezza geografica riguarda le coordinate della scheda e l'accuratezza con la quale queste coordinate sono state rilevate. Se le coordinate sono assenti viene attribuito un punteggio 1, se invece sono presenti, in base alla metodologia di rilevamento può essere attribuito il valore 2 (ricavate da mappale o memoria storica) oppure 3 (GPS).

## II. Completezza della scheda

La completezza della scheda è un parametro che, tramite l'identificazione del completamento di diversi campi, stima quanto la scheda possa ritenersi adeguatamente completa o meno. I parametri qualificanti per un livello 2 sono la pietrosità, il drenaggio e l'erosione. I parametri qualificanti per un livello 3 (presupposto il raggiungimento del 2) sono il campi deposizione, morfologia, complessita\_versante, inondazione\_frequenza, gestione\_acque\_tipo, falda\_presente\_assente, falda\_limite\_sup, profondita\_radici, profondita\_roccia, coltura\_in\_atto.

Anche gli orizzonti e le analisi hanno dei parametri qualificanti: per maggiori dettagli si veda la funzione di debug dell'applicazione.

## III. Analisi di attendibilità della Land Capability

Infine il terzo parametro della qualità indica l'attendibilità della Land Capability. In altri termini questo parametro indica se la Land Capability sia calcolabile oppure no, in quanto non sarebbero

presenti tutti i dati necessari per una sua attendibile stima.

Questo parametro può essere solo uguale a 1 (no) oppure 3 (sì).

## Calcolo della land capability

Per ogni scheda presente nel sistema è presente il calcolo di classe della *land capability*. La classe (dalla I – migliore, alla VIII – peggiore) è calcolata automaticamente dal DBSS in fase di caricamento e salvataggio del record.

| à Note Allegati | Salva Annulla                                                                             |
|-----------------|-------------------------------------------------------------------------------------------|
|                 | Record id:1579 creato da Francesca Fantola, ultima modifica 31/12/2013, Francesca Fantola |
|                 | Qualità: (3) (3) (3) (4) (4) (4) (4) (4) (4) (4) (4) (4) (4                               |
|                 | Land capability (in TEST): VI                                                             |
|                 |                                                                                           |

Si noti che la land capability è stimabile solo se il terzo parametro di qualità della scheda è uguale a 3 (si veda la sezione "Indicatore di qualità del singolo record").

L'attribuzione della land capability è risultato di un calcolo complesso definito dallo staff di progetto ed implementato sul sistema DBSS con numerose modifiche ed aggiustamenti. Ad oggi i parametri identificati dallo staff di progetto per l'attribuzione della classe sono riassunti nella tabella seguente.

| Classi LCC                                               | I                       | П                                                            | III                                                              | IV                                                                                    | V                                                                | V VI                                                                         |                                                                                                    | VIII                                                                                                   |  |
|----------------------------------------------------------|-------------------------|--------------------------------------------------------------|------------------------------------------------------------------|---------------------------------------------------------------------------------------|------------------------------------------------------------------|------------------------------------------------------------------------------|----------------------------------------------------------------------------------------------------|----------------------------------------------------------------------------------------------------|--|
| Parametri                                                |                         | Suoli adatti                                                 | agli usi agricoli                                                |                                                                                       | Suoli adatti                                                     | al pascolo e alla fo                                                         | Suoli inadatti ad usi agro-silvo-<br>pastorali                                                                   |                                                                                                    |  |
| Pendenza (%)                                             | $\leq 2,5$              | > 2,5 - 8                                                    | > 8 - 15                                                         | > 15 - 25                                                                             | ≤ 2,5                                                            | > 25 - 35                                                                    | > 25 - 35                                                                                                    | >35                                                                                                    |  |
| Quota m s.l.m.                                           | ≤600                    | ≤600                                                         | ≤600                                                             | >600 - ≤900                                                                           | >600 - ≤900                                                      | >900 -≤1.300                                                                 | >900 -≤1.300                                                                                                    | >1.300                                                                                                 |  |
| Pietrosità superficiale (%)                              | assente                 | A ≤2                                                         | A > 2 - 5                                                        | A > 5 - 15                                                                            | A>15 - 25                                                        | A > 25 - 40                                                                  | A>40 - 80                                                                                                    | A>80                                                                                                   |  |
| A: ciottoli grandi (15-25 cm)                            |                         |                                                              |                                                                  |                                                                                       | B=1 - 3                                                          | B >3 - 10                                                                    | B >10 - 40                                                                                                    | B>40                                                                                                   |  |
| B: pietre (>25 cm)                                       |                         |                                                              |                                                                  |                                                                                       |                                                                  |                                                                              |                                                                                                    |                                                                                                    |  |
| Rocciosità affiorante (%)                                | assente                 | assente                                                      | $\leq 2$                                                         | >2 - 5                                                                                | >5 - 10                                                          | >10 - 25                                                                     | >25 - 50                                                                                                    | >50                                                                                                    |  |
| Erosione in atto                                         | assente                 | assente                                                      | Erosione idrica<br>laminare e/o<br>eolica, debole<br>Area 0 - 5% | Erosione idrica<br>laminare e/o a<br>rigagnoli e/o<br>eolica, moderata<br>Area 5 -10% | Erosione idrica<br>laminare e/o eolica,<br>debole<br>Area 0 - 5% | Erosione<br>idrica<br>laminare e/o a<br>rigagnoli<br>severa<br>Area 10 - 25% | Erosione idrica,<br>laminare e/o a<br>rigagnoli o a<br>fossi o<br>movimenti di<br>massa, severa<br>Area 10 - 50% | Erosione idrica<br>laminare e/o a rigagnoli o a fossi<br>o movimenti di massa,<br>estrema<br>Area >50% |  |
| Profondità del suolo utile per le radici<br>(cm)         | >100                    | >100                                                         | >50 - ≤100                                                       | >25 - ≤50                                                                             | >50 - ≤100                                                       | >25 - <50                                                                    | >10 - ≤25                                                                                                    | ≤ 10                                                                                                   |  |
| Tessitura orizzonte superficiale <sup>3</sup>            | S, SF, FS, F,<br>FA     | L, FL, FAS, FAL,<br>AS, A                                    | AL                                                               |                                                                                       |                                                                  |                                                                              |                                                                                                    |                                                                                                    |  |
| Scheletro orizzonte superficiale4 (%)                    | <5                      | ≥5 - 15                                                      | >15 - 35                                                         | >35 - 70                                                                              | >70<br>Pendenza ≤2,5%                                            | >70                                                                          | >70                                                                                                    | >70                                                                                                    |  |
| Salinità (mS cm <sup>-1</sup> )                          | ≤ 2 nei primi<br>100 cm | > 2 - 4 nei primi<br>40 cm e/o<br>> 4 - 8 tra 50 e<br>100 cm | > 4 - 8 nei primi<br>40 cm e/o >8 tra<br>50 e 100 cm             | >8 nei primi 100<br>cm                                                                | Qualsiasi                                                        |                                                                              |                                                                                                    |                                                                                                    |  |
| Acqua disponibile (AWC) fino alla profondità utile5 (mm) | :                       | >100                                                         | >50 - ≤100                                                       | >25 - ≤50                                                                             | >50 - ≤100                                                       | >25                                                                          | 5 - ≤50                                                                                                    | ≤25                                                                                                    |  |
| Drenaggio interno                                        | Ben drenato             | Moderatamente<br>ben drenato                                 | Piuttosto mal<br>drenato o<br>eccessivamente<br>drenato          | Mal drenato<br>Eccessivamente<br>drenato                                              | Molto mal drenato                                                |                                                                              | Irenaggio                                                                                                    |                                                                                                    |  |

3

4 Idem

5 Riferita al 1° metro di suolo o alla profondità utile se < a 1 m

Si considera come orizzonte superficiale lo spessore di 40 cm che corrisponde al valore medio di un orizzonte Ap o di un generico epipedon

## Scheda prosaica

La scheda prosaica è una sintesi di tutto quanto esposto finora ed è accessibile dalla pagina della singola scheda. Cliccando sul link "Scheda prosaica" è possibile scaricare la scheda. Per ogni scheda è presente una descrizione della stazione, corredata da foto, se presenti, da una mini-mappa per una rapida identificazione della posizione, e delle descrizioni testuali degli orizzonti. Le analisi sono invece riassunte da una tabella.

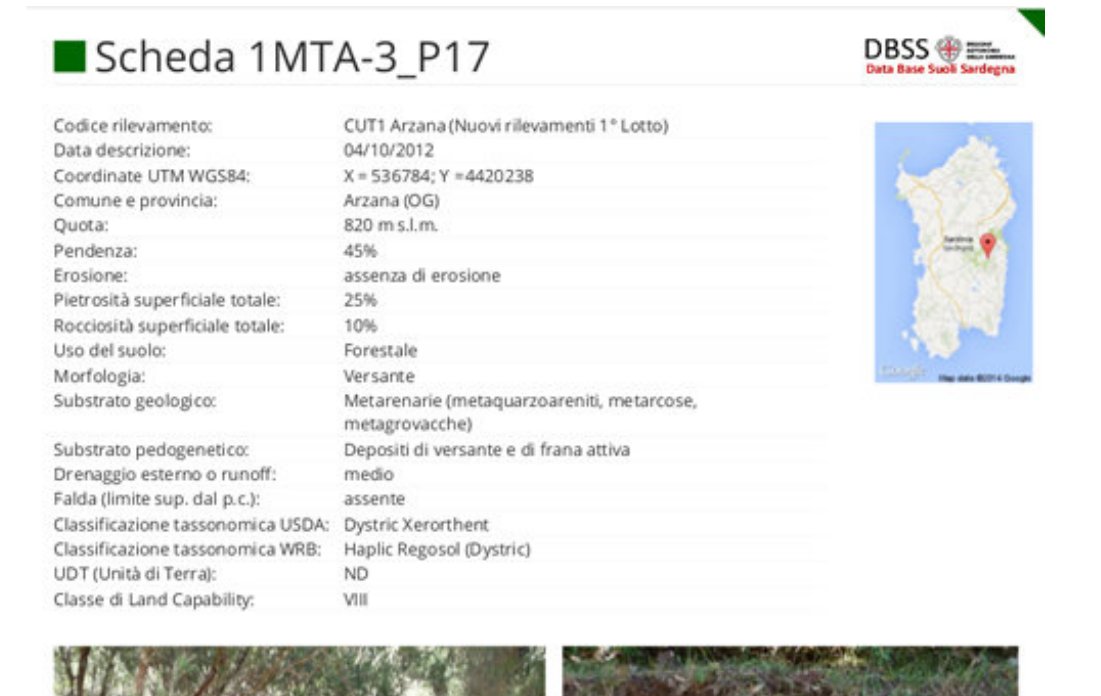

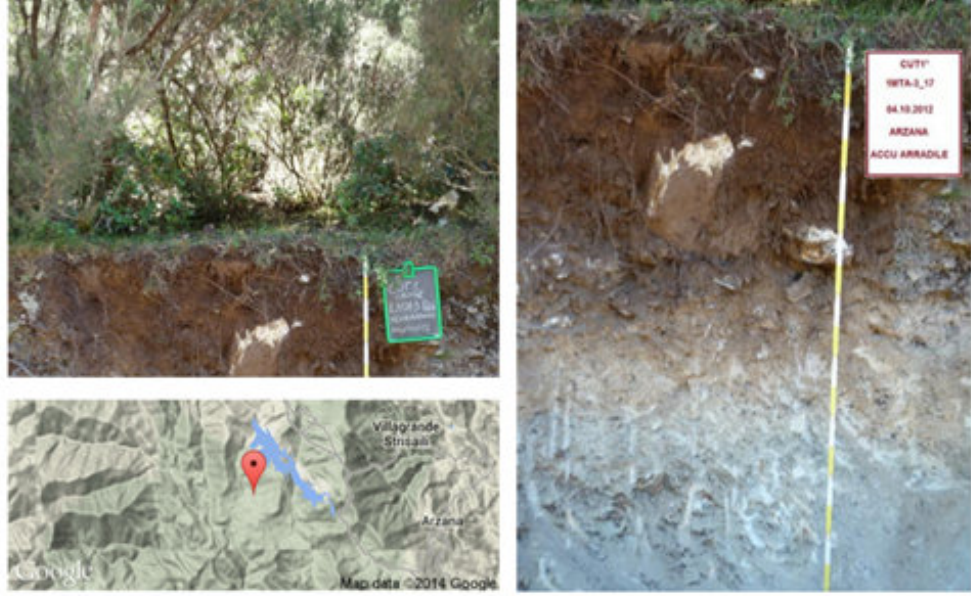

Illustrazione 5: Esempio di una scheda prosaica

## Query personalizzate

Il DBSS permette la creazione di query personalizzate sul database, tramite un'interfaccia guidata.

Per ogni query è possibile impostare alcuni metadati:

- Nome della query un nome descrittivo che appare nella lista delle queries
- Descrizione descrizione ad uso del gestore
- Diritti d'uso le query possono essere impostate con diversi diritti: "Solo per me", "Solo per il mio ente", "Pubblica, eseguibile da utenti registrati al sito", "Pubblica, eseguibile da qualunque dominio".

La schermata, accessibile dal menu in alto a destra della home page, mostra la lista delle query disponibili.

| /ai a <u>home</u> »              |                                |                   |                     |                                |           |            |           |        |     | Hai f | fatto a | ccesso c | ome Mai | rcello Ve |
|----------------------------------|--------------------------------|-------------------|---------------------|--------------------------------|-----------|------------|-----------|--------|-----|-------|---------|----------|---------|-----------|
| Query sul data                   | base                           |                   |                     |                                |           |            |           |        |     |       |         |          |         |           |
| Crea nuova query   Verifica inte | grità                          |                   |                     |                                |           |            |           |        |     |       |         |          |         |           |
| ono presenti 295 query access    | sibili sul database            |                   |                     |                                |           |            |           |        |     |       |         |          |         |           |
| Nome                             | Descrizione                    | Autore            | Data modifica       | Diritti                        | Integrita |            |           | Esport | ta  |       |         | Modifica | Duplica | Elimina   |
| ovt                              | dvo                            | Claudio Zucca     | 2014-02-19 17:36:21 | Solo per me                    | -         | <u>CSV</u> | CSV Excel | HTML   | SQL | Shape | KML     | modifica | duplica | elimina   |
| ITA_Area Nurra_agg11_12          | UT_MTA da 3 e 4CUT1 e archivio | Francesca Fantola | 2014-02-17 11:24:57 | Pubblica per utenti registrati | -         | <u>CSV</u> | CSV Excel | HTML   | SQL | Shape | KML     | modifica | duplica | elimina   |
| ystric?                          | plutoniti Muravera             | Daniele Manca     | 2014-02-13 11:58:28 | Solo per me                    | 2         | <u>CSV</u> | CSV Excel | HTML   | SQL | Shape | KML     | modifica | duplica | elimina   |
| VO_Area Arzana_agg11_12          | UT_DVO da 1CUT1 e LAORE01      | Francesca Fantola | 2014-02-07 13:55:58 | Pubblica per utenti registrati | -         | CSV        | CSV Excel | HTML   | SQL | Shape | KML     | modifica | duplica | elimina   |
| IVA_Area Arzana_agg11_12         | UT_MVA da 1CUT1 e LAORE01      | Francesca Fantola | 2014-02-05 18:34:11 | Solo il mio ente               |           | <u>CSV</u> | CSV Excel | HTML   | SOL | Shape | KML     | modifica | duplica | elimina   |
| IVB_Area Arzana_agg11_12         | UT_MVB da 1CUT1 e LAORE01      | Francesca Fantola | 2014-02-05 18:33:48 | Solo il mio ente               | -         | <u>CSV</u> | CSV Excel | HTML   | SQL | Shape | KML     | modifica | duplica | elimina   |
| ITA_Area Arzana_agg11_12         | UT_MTA da 1CUT1 e LAORE01      | Francesca Fantola | 2014-01-29 11:24:38 | Pubblica per utenti registrati |           | CSV        | CSV Excel | HTML   | SQL | Shape | KML     | modifica | duplica | elimina   |
| IB_Area Arzana_agg11_12          | UT_PIB da 1CUT1 e LAORE01      | Francesca Fantola | 2014-01-28 11:05:24 | Solo il mio ente               | 2         | <u>CSV</u> | CSV Excel | HTML   | SOL | Shape | KML     | modifica | duplica | elimina   |
| /IG-1                            | Muravera                       | Rita Puddu        | 2014-01-28 10:02:41 | Solo per me                    |           | CSV        | CSV Excel | HTML   | SQL | Shape | KML     | modifica | duplica | elimina   |
| ITA E ALTRI                      |                                | Stefano Loddo     | 2014-01-23 10:22:36 | Solo per me                    | -         | CSV        | CSV Excel | HTML   | SQL | Shape | KML     | modifica | duplica | elimina   |
| RMF                              | Classificazioni Muravera       | Rita Puddu        | 2014-01-22 10:43:48 | Solo per me                    | 2         | <u>CSV</u> | CSV Excel | HTML   | SQL | Shape | KML     | modifica | duplica | elimina   |
| MIG                              | Classificazioni Muravera       | Rita Puddu        | 2014-01-22 10:41:44 | Solo per me                    | -         | CSV        | CSV Excel | HTML   | SQL | Shape | KML     | modifica | duplica | elimina   |
| PAI                              | Classificazioni Muravera       | Rita Puddu        | 2014-01-22 10:35:43 | Solo per me                    | -         | <u>CSV</u> | CSV Excel | HTML   | SOL | Shape | KML     | modifica | duplica | elimina   |
| ITA                              | Classificazioni Muravera       | Rita Puddu        | 2014-01-21 12:02:23 | Solo per me                    | -         | <u>CSV</u> | CSV Excel | HTML   | SQL | Shape | KML     | modifica | duplica | elimina   |
| SO_CUT 1_Pula_0                  | solo Area 5                    | Andrea Vacca      | 2014-01-18 10:01:48 | Solo per me                    | -         | CSV        | CSV Excel | HTML   | SQL | Shape | KML     | modifica | duplica | elimina   |
| midità suoli arzana              | arzana_data rilievo_umidità    | Francesca Fantola | 2014-01-17 16:17:38 | Solo il mio ente               | 2         | <u>CSV</u> | CSV Excel | HTML   | SQL | Shape | KML     | modifica | duplica | elimina   |
| PAI+1                            | Muravera                       | Rita Puddu        | 2014-01-14 16:24:30 | Solo per me                    | -         | CSV        | CSV Excel | HTML   | SQL | Shape | KML     | modifica | duplica | elimina   |

Illustrazione 6: Lista delle query disponibili

Dalla lista è possibile vedere le query ed eseguire le seguenti operazioni:

#### - Esportazione CSV

Esporta i dati in formato CSV (Comma separate value).

#### - Esportazione CSV per Microsoft Excel

Esporta i risultati in CSV con il separatore predefinito di Microsoft Excel (il punto e virgola)

- HTML

Esporta i dati in formato HTML, utile per un'anteprima dei risultati, specie per query con pochi record in output.

## - SQL

Esporta la definizione della query (non i risultati) in formato testuale

## - Shape

Esporta i dati in formato .shp, con metadati e riferimenti ad i punti geografici

## - KML

Esporta i dati in formato .kml (l'XML di google Earth ed altre applicazioni), con metadati e riferimenti ad i punti geografici.

## - Modifica

Permette di ridefinire la query, accedendo alla pagina di modificare

## - Duplica

Clona la query, per creare una variazione senza perdere la definizione della precendete

## - Elimina

Cancella la query. Questa funzione è accessibile solo per l'autore della query oppure per un amministratore.

La creazione delle query avviene tramite un'interfaccia facilitata che permette di definire l'SQL senza necessariamente conoscere la struttura del database ed il linguaggio di interrogazione SQL.

Vai a home » Queries »

**Query Editor** 

Hai fatto accesso come Marcello Verona (Esci)

| Opzioni generali             |                            |  |
|------------------------------|----------------------------|--|
| Nome della query *:          | RA                         |  |
|                              | 103                        |  |
| Descrizione:                 |                            |  |
| I Includi rilevamenti        |                            |  |
| Includi orizzonti            |                            |  |
| 🕑 Includi analisi            |                            |  |
| Cache (sperimentale):        | Non usare la cache T       |  |
| scheda.* <u>Scegli i car</u> | npi   <u>Tutti i campi</u> |  |
| id_scheda                    |                            |  |
| id_osservazione              |                            |  |
| codice rilevamento           |                            |  |
| descriz rilev                |                            |  |
| data inizio                  |                            |  |
| data_fine                    |                            |  |
| localizzazione_rileva        | mento                      |  |
| tipo_osserv                  |                            |  |
| numero_osserv                |                            |  |
| coord_x                      |                            |  |
| coord_y                      |                            |  |
| coord_metodo                 |                            |  |
| sezione                      |                            |  |
| codice_originale             |                            |  |
| uts uts                      |                            |  |

Dall'interfaccia di creazione delle query è possibile scegliere i campi che si vogliono selezionare, impostare quali tabelle includere (ad esempio gli orizzonti relativi alle schede o le analisi) e soprattutto definire i filtri sui dati.

I filtri possono essere di vario genere in base al tipo di campo che si seleziona: saranno filtri testuali per i campi di tipo testo o numerico, oppure dei valori scelti da tendina per i parametri predefiniti del database.

In alto a destra appare in tempo reale la query in linguaggio SQL risultante, per gli utenti avanzati, con il numero di risultato previsto e lo stato di integrità della query.

## Amministrazione dell'applicazione

| Vai a <u>home</u> » |                                                                            | Hai fatto accesso come Marcello Verona ( <u>Esci</u> ) |
|---------------------|----------------------------------------------------------------------------|--------------------------------------------------------|
| Amm                 | inistrazione sistema                                                       |                                                        |
| 2                   | Gestione profilo personale<br>Impostazioni del profilo personale           |                                                        |
|                     | Gestione parametri<br>Inserimento, modifica e disattivazione dei parametri |                                                        |
| 20                  | Gestione utenze<br>Utenti e diritti                                        |                                                        |
|                     | <u>Gestione log</u><br>Vedi il log delle operazioni e gestisci i rollback  | 3                                                      |
|                     |                                                                            |                                                        |
|                     |                                                                            |                                                        |

## Gestione profilo personale

Tutti gli utenti possono accedere al proprio profilo personale, al fine di modificare i dati inseriti. E' possibile modificare i propri dati anagrafici oppure la password.

La modifica dei propri dati personali è accessibile a tutti gli utenti e non è subordinata a diritti particolari.

#### **Gestione delle utenze**

La gestione delle utenze permette di:

#### - Creare nuovi utenti

E' possibile creare un nuovo utente e con una password. Si suggerisce sempre di creare password non banali, evitare ad esempio di utilizzare come password il nome utente!

#### - Modificare utenti esistenti

Questa funzione è utile ad esempio per cambiare la password di un utente che l'ha persa.

#### - Disattivare momentaneamente gli utenti

Se un utente non deve più fare accesso al sistema, ma ha inserito dei dati, non è possibile

cancellarlo. Questo in quanto si perderebbe il riferimento all'autore dei singoli record. E' possibile invece disattivarlo. Un utente disattivato non potrà più accedere al sistema. E' possibile riattivare un utente disattivato in qualunque momento.

## - Eliminare gli utenti

Se un utente non ha creato record è possibile eliminarlo. L'operazione è irreversibile.

### – Modificare i diritti d'uso

La gestione delle utenze prevede la possibilità di modificare i diritti d'uso dei singoli utenti nell'applicazione. Per i dettagli sui diritti si veda oltre nella sezione "Diritti degli utenti".

## Diritti degli utenti

L'applicazione DBSS prevede la possibilità di configurare i diritti (o permessi) dei singoli utenti in modo molto preciso. Per modificare i diritti degli utenti si deve innanzitutto avere il diritto di "Gestione dei diritti". E' questo una sorta di "super-diritto", che permette di modificare "cosa può fare chi" all'interno dell'applicazione.

La schermata si presenta con delle liste di checkbox, suddivise in sezioni. Le sezioni sono

- Lettura: permesso di accedere ai record
- Inserimento: possibilità di creare nuovi record
- Modifica: possibilità di modificare i record esistenti
- Eliminazione: possibilità di cancellare i record
- Gestione: opzioni varie di amministrazione

## Lettura

I diritti di **lettura** sono di default attivi. Quando si registra un nuovo utente questi saranno gli unici attivi.

#### Inserimento

Per ogni tipologia di record è possibile attribuire o meno i diritti di inserimento. E' possibile permettere l'inserimento di rilevamenti, stazioni, orizzonti e analisi. La possibilità di inserire orizzonti e stazioni implica anche la possibilità di aggiungere allegati.

## Modifica

Come per l'inserimento, è possibile determinare per quale tipo di record attribuire questo diritto. E'

inoltre possibile determinare se l'utente potrà modificare *solo i propri record*, oppure quelli di *tutti gli utenti*.

## Eliminazione

Come per la modifica, l'eliminazione prevede la possibilità di scegliere per quali tipologie di record attribuire il diritto e se estenderlo solo ai propri record o a tutti. L'eliminazione è una funzione delicata: si suggerisce di evitare di attribuire questo permesso agli utenti, se non per operazioni particolari. In ogni caso il sistema impedisce di cancellare i record dipendenti a cascata. Per cancellare un rilevamento, ad esempio, sarà necessario cancellare prima tutte le stazioni ad esso riferite e per cancellare le stazioni, sarà prima necessario cancellare gli orizzonti, e così via. E' stato scelto di impedire la cancellazione a cascata al fine di evitare accidentali perdite di dati.

## Gestione

I diritti di gestione sono:

- **Possibilità di gestire gli utenti**, ovvero di cambiare i diritti per sé e per gli altri utenti.
- Gestione dei parametri del database
- Gestione dei log
- Gestisci i batch

La gestione dei parametri e dei log saranno trattati oltre, in paragrafi a parte. La gestione dei batch permette di eseguire delle operazioni straordinarie sul database, come per esempio il ricalcolo della *land capability*, dopo aver modificato l'algoritmo.

## Gestione dei parametri

La gestione dei parametri permette di modificare il contenuto delle variabili nelle tendine della scheda stazione e degli orizzonti. Permette cioè di aggiungere, cancellare, disabilitare e modificare le voci per un determinato parametro. Permette inoltre di modificare l'ordine di presentazione delle voci in una tendina.

| Vai a <u>home</u> | ai a <u>home</u> » <u>amministrazione</u> » <u>gestione parametri</u> » |    |          |          |         |   |  |  |
|-------------------|-------------------------------------------------------------------------|----|----------|----------|---------|---|--|--|
| Gest              | estione parametro: sc_curvatura_orizzontale                             |    |          |          |         |   |  |  |
| Aggiungi          | Aggiungi valore   Ripristina il default                                 |    |          |          |         |   |  |  |
|                   | lineare                                                                 |    | modifica | nascondi | elimina |   |  |  |
|                   | concavo                                                                 |    | modifica | nascondi | elimina |   |  |  |
|                   | convesso                                                                |    | modifica | nascondi | elimina | ] |  |  |
|                   |                                                                         | \$ |          |          |         |   |  |  |
|                   |                                                                         |    |          |          |         |   |  |  |
|                   |                                                                         |    |          |          |         |   |  |  |
|                   |                                                                         |    |          |          |         |   |  |  |

Per **modificare l'ordinamento** delle voci è sufficiente cliccare con il tasto del mouse e trascinare il box di una voce nella posizione desiderata. Non è necessario salvare, la modifica sarà immediatamente attiva.

**Alcune attenzioni**: modificare la voce è un'operazione da eseguire con cautela. Infatti è possibile che quella voce sia già stata usata in una o più schede, pertanto se si cambia il significato di una voce, si altera ciò che l'inseritore avrebbe potuto intendere quando l'ha scelta.

**Cancellare vs nascondere**: per cancellare una voce si deve essere sicuri che questa non sia mai stata utilizzata in qualche scheda. Il sistema esegue un controllo e – se la voce è stata già utilizzata - nega la possibilità di eliminarla. Sarà invece sempre possibile **nasconderla**, che corrisponde a disattivarla. La disattivazione di una voce implica che non sarà più presente nelle tendine, tuttavia sarà presente nelle esportazioni dei dati storici.

## Il log del database

Il log del database permette di tenere traccia di tutte le operazioni di inserimento, eliminazione, e modifica eseguite sul database. Il log permette inoltre di ripristinare una modifica eseguita per sbaglio, oppure ripristinare un record erroneamente cancellato.

Come mostrato in figura, il log mostra i vari tipi di operazione con colori differenti, in base che si tratti di inserimento, modifica o cancellazione. Ogni operazione corrisponde ad una riga di log.

| Vai a home » amminist | trazione »    |             |                 |           |                 |                |   |
|-----------------------|---------------|-------------|-----------------|-----------|-----------------|----------------|---|
| l on data             | hace          |             |                 |           |                 |                |   |
| LUY Uata              | Dase          |             |                 |           |                 |                |   |
| Operations 1 - 73     | of 73         |             |                 |           |                 |                |   |
| Eiltri log            |               |             |                 |           |                 |                |   |
| ritariog              |               |             |                 |           |                 |                |   |
| < < precedente   s    | uccessivo > > | •           |                 |           |                 |                |   |
| date                  | operazione    | tabella     | utente          | id_record | dettagli        | storico        |   |
| 09/01/2012 17:02      | update        | rilevamento | Stefano Loddo   | 3         | dettagli        | <u>storico</u> | 3 |
| 09/01/2012 16:57      | update        | orizzonte   | Stefano Loddo   | 3         | dettagli        | storico        |   |
| 09/01/2012 16:56      | update        | scheda      | Stefano Loddo   | 2         | <u>dettagli</u> | <u>storico</u> |   |
| 09/01/2012 16:47      | update        | orizzonte   | Marcello Verona | 3         | <u>dettagli</u> | <u>storico</u> |   |
| 09/01/2012 16:45      | update        | scheda      | Marcello Verona | 2         | <u>dettagli</u> | storico        |   |
| 09/01/2012 16:45      | update        | orizzonte   | Marcello Verona | 3         | <u>dettagli</u> | <u>storico</u> |   |
| 09/01/2012 16:39      | update        | orizzonte   | Marcello Verona | 3         | <u>dettagli</u> | <u>storico</u> |   |
| 09/01/2012 16:37      | update        | scheda      | Marcello Verona | 2         | <u>dettagli</u> | <u>storico</u> |   |
| 09/01/2012 16:34      | update        | scheda      | Marcello Verona | 2         | <u>dettagli</u> | <u>storico</u> |   |
| 09/01/2012 16:34      | update        | orizzonte   | Marcello Verona | 3         | <u>dettagli</u> | <u>storico</u> |   |
| 09/01/2012 16:33      | update        | orizzonte   | Marcello Verona | 3         | <u>dettagli</u> | <u>storico</u> |   |
| 09/01/2012 16:24      | update        | scheda      | Marcello Verona | 2         | <u>dettagli</u> | storico        |   |
| 09/01/2012 16:19      | update        | orizzonte   | Marcello Verona | 3         | <u>dettagli</u> | storico        |   |
| 09/01/2012 16:18      | update        | orizzonte   | Marcello Verona | 3         | <u>dettagli</u> | <u>storico</u> |   |
| 09/01/2012 15:28      | update        | orizzonte   | Stefano Loddo   | 3         | <u>dettagli</u> | <u>storico</u> |   |
| 09/01/2012 15:25      | update        | analisi     | Stefano Loddo   | 2         | <u>dettagli</u> | <u>storico</u> |   |
| 09/01/2012 15:24      | update        | analisi     | Stefano Loddo   | 2         | <u>dettagli</u> | <u>storico</u> |   |
| 09/01/2012 15:24      | update        | analisi     | Stefano Loddo   | 2         | <u>dettagli</u> | <u>storico</u> |   |
| 09/01/2012 15:23      | update        | analisi     | Stefano Loddo   | 2         | <u>dettagli</u> | <u>storico</u> |   |
| 09/01/2012 15:21      | update        | analisi     | Stefano Loddo   | 2         | <u>dettagli</u> | <u>storico</u> |   |
| 09/01/2012 15:20      | insert        | analisi     | Stefano Loddo   | 2         | <u>dettagli</u> | <u>storico</u> |   |
| 09/01/2012 15:18      | update        | orizzonte   | Stefano Loddo   | 3         | <u>dettagli</u> | <u>storico</u> |   |
| 09/01/2012 15:17      | undate        | orizzonte   | Stefano Loddo   | 3         | dettadli        | storico        |   |

## Filtri

E' possibile filtrare il log secondo numerosi parametri per cercare una precisa operazione: in questo modo è possibile eseguire ricerche molto accurate. Potrei ad esempio cercare una modifica eseguita da me in un orizzonte oggi, oppure tutti gli inserimenti eseguiti nelle analisi tra ieri ed oggi.

## Dettaglio e storico dei record

Ogni operazione può essere visionata in dettaglio, al fine di vedere in cosa è consistita. Per le modifiche soprattutto, è possibile vedere una tabella di comparazione, nella quale è evidenziato il cambiamento effettuato. I campi modificati sono quelli evidenziati in giallo<sup>6</sup>.

Lo storico del record invece mostra tutte le operazioni, dalla creazione in poi, eseguite sul singolo record.

## Ripristino dei record

Il log permette anche di ripristinare un'operazione eseguita erroneamente, sia di modifica che di cancellazione. Il ripristino è accessibile dal dettaglio dell'operazione di log. Può essere ripristinata:

#### - una cancellazione (DELETE)

in tal caso il record sarà ripristinato nello stato precedente alla sua cancellazione

#### - una modifica (UPDATE)

il record sarà riportato allo stato precedente rispetto alla modifica che si vuole ripristinare

Per quanto riguarda l'inserimento il ripristino non è previsto, in quanto basta cancellare il record.

Tutte le operazioni di ripristino sono a loro volta tracciate nel log.

6

Alcuni campi sono sempre visualizzati come modificati, come le date di sistema e le coordinate geografiche. Queste ultime in quanto postGis registra i campi geometrici (in questo caso il punto) in formato binario.

## Appendice 1 – Caratteristiche tecniche e di sistema

### Caratteristiche tecniche

L'applicazione funziona interamente con l'utilizzo di software open source, con diverse licenze. L'applicazione è stata sviluppata in PHP 5.3.x (<u>http://php.net/</u>) ed utilizza un database PostgreSQL versione 8.4.14 (<u>http://www.postgresql.org/</u>), con l'integrazione di PostGIS (<u>http://postgis.net/</u>) versione 1.5.1. Il server attualmente utilizzato, di proprietà dell'Agris e situato nella sua sede, è un Linux Ubuntu (<u>http://www.ubuntu.com/</u>) versione 11.04. Il server web è Apache, versione 2.2.17 (<u>http://httpd.apache.org/</u>). Per l'interrogazione dei file raster è usato GDAL e gli eseguibili ad esso collegato (<u>http://www.gdal.org/</u>).

#### Sistema di backup dei dati

Ad oggi è previsto un sistema di backup per il database ed uno per il filesystem (compresi gli allegati). Il backup del database è eseguito tutti i giorni, mentre quello del filesystem è impostato per essere eseguito una volta alla settimana (il venerdì notte).

#### Schema del database

L'approccio al DBSS, contrariamente al CNCP, è molto più basato sull'applicazione che sul database. Il database diventa ovvero funzionale all'applicazione e le chiamate effettuate da applicazioni esterne saranno gestite più tramite le API che tramite interrogazione diretta.

## Appendice 2 – Shape e raster collegati

L'applicazione fa uso di numerose fonti dati, basate su shape file caricati sul database e di file raster, presenti sul filesystem.

### Shape file

Gli shape file sono stati caricati su PostgreSQL, con l'ausilio di PostGIS e sono presenti in uno schema indipendente, denominato *geo*. In questo schema sono al momento presenti ed utilizzate le seguenti tabelle:

#### • regioni\_storiche\_shp

dato un punto, viene utilizzato questo shape (in modalità "intersect") per determinare la denominazione della regione storica alla quale il punto geografico appartiene.

#### • substrati\_pedogenetici

dalla query in *intersect* viene recuperata la sigla e la descrizione del substrato

- **copertura\_suolo** dalla query in *intersect* viene recuperata la legenda della copertura suolo
- **qu\_25000, qu\_10000, qu\_25000vs** (inquadramenti) dalla query in *intersect* vengono recuperate le informazioni relative agli inquadramenti

• uniterre2

dalla query in *intersect* vengono recuperate le informazioni relative a diversi valori (AP, UC, descrizione). Uniterre2, contrariamente alle altre risorse, è una vista, non una tabella.

#### Raster

Sono presenti dei file raster, che vengono interrogati da programma open source GDAL. Così come per gli shape presenti nelle tabelle di PosgreSQL, anche i raster sono interrogati sul singolo punto. Tutti i file sono presenti in omonime directory sul server nella cartella /home/dbss/raster

- esposizione
- pendenza
- quota
- salinizzazione
- unita\_fisiografiche